## راهنمای ثبت نام غیر حضوری دکتری ۱۴۰۴

داوطلبان گرامی، برای ثبت نام باید به سامانه جامع آموزش دانشگاه تهران به آدرس ems2.ut.ac.ir (ورود به سیستم) مراجعه نمایند

\*\*شناسه کاربری وگذرواژه عبارتست از :

شناسه کاربری : ۲۶۴۰۰ و کد داوطلبی به عنوان نمونه: شماره داوطلبی : ۱۲۳۴۵۶ شناسه کاربری :۲۶۴۰۰۱۲۳۴۵۶ گذر واژه : کد ملی بعنوان مثال ۰۱۲۳۴۵۶۰۰ (ده رقم کامل )

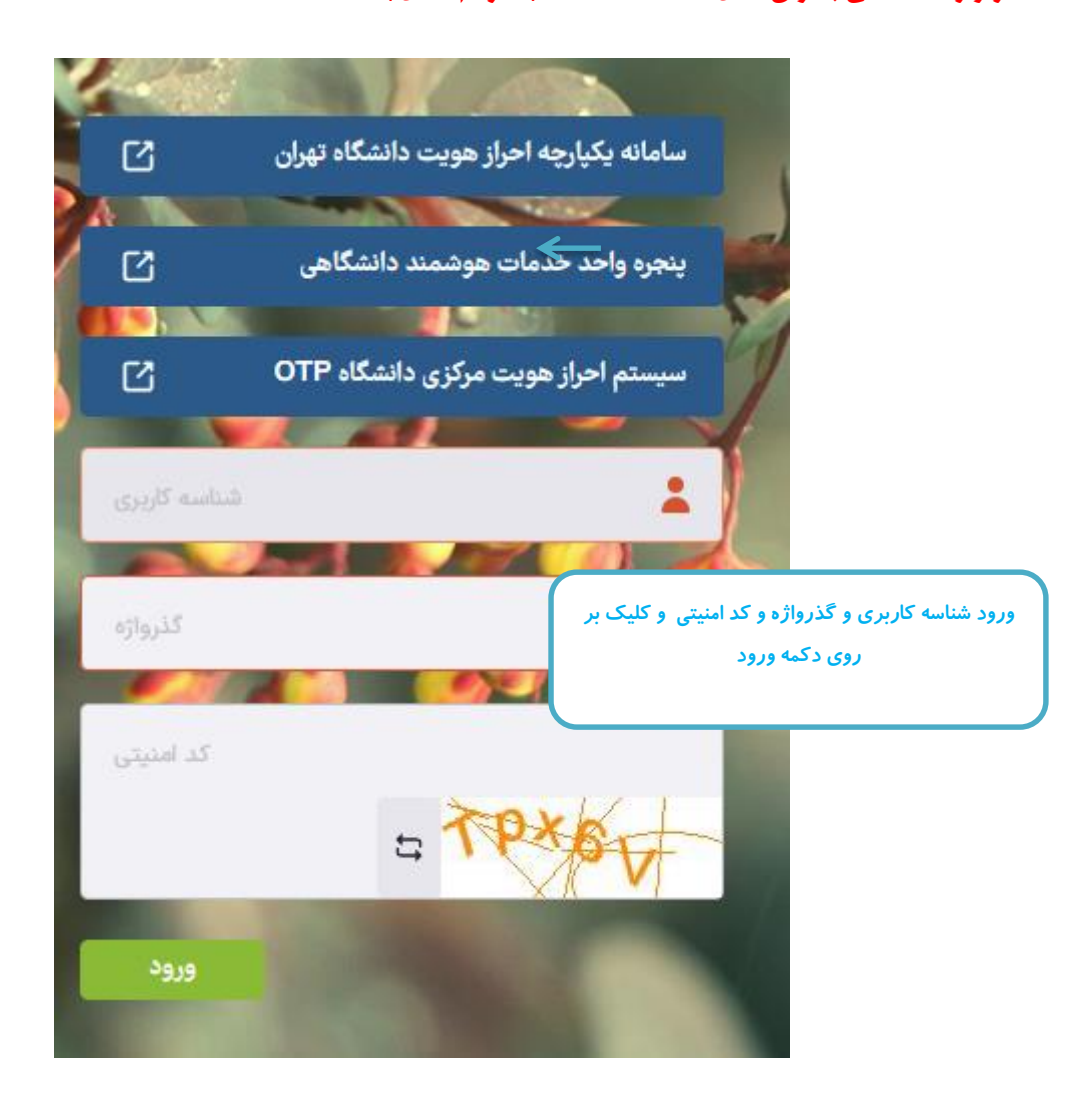

پس از ورود به سامانه جامع آموزش می توانید مراحل پذیرش که شامل مراحل مختلفی است ، را مشاهده میکنید. باکلیک بر روی گزینه انتخاب می توانید اقدام به تکمیل آن مرحله کنید. \*لازم به ذکر است تمامی مراحل باید به ترتیب و کامل انجام شود .

|                                     |                            | بت نام در مصاحبه علمی- دکت <i>ری</i> نیمه متمرکز                               | 🕑 تقاضای ث                                                                                                    |
|-------------------------------------|----------------------------|--------------------------------------------------------------------------------|----------------------------------------------------------------------------------------------------|
|                                     | کد ملی ۲۷ *                | ونده المستحد المستحد المستحد                                                   | شماره پن                                                                                                    |
|                                     |                            | مون لٍذيرش دانشجويان دكترى تخصصى ٩٢-فايل سنجش                                  | عنوان آز                                                                                                    |
| سه کاربری و <u>گذرواژه</u>          | 🔶 راهنما                   | <u> </u>                                                                       | مراحل پذیرش                                                                                                    |
| راهتما                              | وضعيت                      | ت مرحله                                                                        | رديف عمليا                                                                                                    |
| <u>راهتما</u>                       | تاييد دانشجو : عدم تاييد   | و مشخصات داوطنب                                                                | <u>ا انتخاب</u>                                                                                                    |
| راقتما                              |                            | ی اپرداخت الکترونیکی هزینه<br>اردیافت فیم(های) میدد ندان                       | ۲ <u>انتخاب</u><br>۲ انتخاب                                                                                                    |
| (اهتما                              |                            | ی دریافت فرم(های) مورد نیار<br>۱۰ ارسال تصویر مدارک                            | ، <u>اللحاد</u><br>۲ انتخاد                                                                                                    |
| راهنما                              |                            | ے اور ای اوریز اور<br>اور موضوعات پیشنهادی برای رساله                          | ۵ انتخاب                                                                                                    |
| راهنما_                             |                            | ی تدریس در دانشگاهها و مراکز آموزش عالی                                        | ۲ انتخاب                                                                                                    |
| <u></u>                             |                            | د کتب (ترجمه تالیف)                                                            | V 1000                                                                                                    |
| <u></u>                             |                            | ין הבועם.<br>עין המושבים<br>עין המושבים הייני וויון הייני לא גן היוה לאה היי   |                                                                                                    |
| راهتما                              |                            | ی از بیه در جستوره های متی و بین المنتی مرتبط با هوره تخطیفی .<br>۱۰ آثار هنری | • • • • • • • • • • • • • • • • • • •                                                                                                    |
| راهنما                              |                            | اکتشاف، اختراع و برگزیدگی المپیادهای علمی                                      | 11 1000                                                                                                    |
| راهنما_                             |                            | و جوایز و تشویق نامه های علمی                                                  | 11 انتخاد                                                                                                    |
| <u>راهنما</u>                       |                            | ی مدارک ژبان                                                                   | <u>11 (222)</u>                                                                                                    |
| راهتما                              |                            | ، گواهی انجام ثبت نام                                                          | ۱۴ انتخاب                                                                                                    |
| زیر مشاهده می شود که باید با دفت    | مشخصات داوطلب فرم          | ،:بعد از کلیک روی لینک <u>انتخاب</u> در مرحله                                  | مرحله ۱-مشخصات داوطلب<br>تکمیل فرمایید.                                                                                                    |
|                                     |                            | کتری نیمه متمرکز                                                               | 🗐 تکمیل مشخصات داوطلب – در                                                                                                    |
|                                     |                            |                                                                                | سال پذیرش (۱۳۹۶                                                                                                    |
|                                     |                            | نوم يڌيرڤي :                                                                   | شعاره برونده                                                                                                    |
| کلیک روی لینگ ارسال عکس و انتخاب    |                            | 0.0                                                                            | د مشخصات قد دی                                                                                                    |
| فایل عکس مورد نظر در سیستم          |                            | 4                                                                              | نام خانوادگي اد                                                                                                    |
|                                     |                            | -                                                                              | بهزاد                                                                                                    |
|                                     |                            |                                                                                | in the second second se |
|                                     |                            |                                                                                |                                                                                                    |
|                                     |                            |                                                                                | Pavel 4.15.15.1.8                                                                                                    |
|                                     |                            |                                                                                |                                                                                                    |
|                                     |                            | 1797/3                                                                         | ۲ <u>۲۲۲</u>                                                                                                    |
|                                     | ارسال عدّ                  | کا /تیرا                                                                       | محل توند                                                                                                    |
|                                     |                            |                                                                                | شعاره ملی ۴۰۷۶                                                                                                    |
| نیست شهرها<br>داد ادگانی شد.        | ×                          | a 🗸                                                                            |                                                                                                    |
| تام الشیسی سهر اندان                | د سهر ان مهر               |                                                                                | ورود قسمتی از نام شهر مورد نظر و                                                                                                    |
| بهران                               | ••••                       |                                                                                |                                                                                                    |
| نامشكص                              | ۴۰۱ تېران                  |                                                                                | کلیک بر روی علامت ؟وانتخاب شهر از                                                                                                    |
| تهران                               | ۰۰۰۰ حوزه امور خارجه تهران |                                                                                | ليست                                                                                                    |
|                                     |                            |                                                                                |                                                                                                    |
|                                     |                            |                                                                                | A 14 A 14 A                                                                                                    |
|                                     |                            | 4                                                                              |                                                                                                    |
| انتخاب گرایشهای مورد نظر با زدن تیک |                            |                                                                                | شعاه بنقل المراد                                                                                                    |
|                                     |                            |                                                                                | - مسحصات پدیرس                                                                                                    |
|                                     | جش                         | پذیرش دانشجویان دکتری تخصصی ۹۴–فایل سن                                         | عنوان پذیرش                                                                                                    |
|                                     |                            | ۳۶ حقوق خصوصی ۲۱۵۷                                                             | مجموعه رشته                                                                                                    |
|                                     |                            | الدينية باشعه                                                                  |                                                                                                    |
| V                                   |                            | ورد ریز سی ج سم.                                                               | تائيد صحت کليه                                                                                                    |
| زكرج صرفاوروديهاي                   | ن – پردیس خودگردان البر    | ۸۴۱۶ حقوق خصوصی – – پردیس خودگردا                                              | اطلاعات وارد شده ش اول                                                                                                    |
|                                     |                            |                                                                                |                                                                                                    |
|                                     |                            |                                                                                | M                                                                                                    |
|                                     | فييرات جهت ثبت اطلاعات     | زدن بررسی تغییرات و اعمال ت                                                    |                                                                                                    |
|                                     |                            |                                                                                |                                                                                                    |
|                                     |                            |                                                                                | الشيرات 🚹 تغ                                                                                                    |
|                                     |                            | <b>_</b>                                                                       |                                                                                                    |
|                                     |                            |                                                                                |                                                                                                    |

مرحله ۲ -پرداخت الکترونیکی هزینه

| مال آمون<br>١٩٩٤<br>اوطلب<br>ميلغ پرداختي<br>پرداختي<br>لطفا در مورد ميلغ پرداختي دقت فرماييد ميلغ پرداخت شده به هيچ وجه قابل برگشت نمي با<br>لطفا در مورد ميلغ پرداختي دقت فرماييد ميلغ پرداخت شده به هيچ وجه قابل برگشت نمي با<br>کليک روی دکمه پرداخت و باز شدن فرم زير<br>داخت الکترونيکي | اهنما پرداختهاي الکترونيکي هزينه شرکت در آزمون                                                                          |
|----------------------------------------------------------------------------------------------------|----------------------------------------------------------------------------------------------------|
| اوطلب<br>اولی<br>ابلغ پرداختی<br>لیداخت<br>الملفا در مورد مبلغ پرداختی دقت فرمایید مبلغ پرداخت شده به هیچ وجه قابل برگشت نمی با<br>کلیک روی دکمه پرداخت و باز شدن فرم زیر<br>داخت الکترونیکی                                                                                                  | ال آزمون                                                                                                    |
| اوطلب<br>سلع پرداختی<br>الطفا در مورد مراغ پرداختی دقت فرمایید مراغ پرداخت شده به هیچ وجه قابل برگشت نمی با<br>لطفا در مورد مراغ پرداختی دقت فرمایید مراغ پرداخت شده به هیچ وجه قابل برگشت نمی با<br>کلیک روی دکمه پرداخت و باز شدن فرم زیر<br>ااخت الکترونیکی                                | ) <i>i</i> eo                                                                                                    |
| ليلغ پرداختي<br>پرداخت<br>لطفا در مورد ميلغ پرداختي دقت فرماييد مبلغ پرداخت شده به هيچ وجه قابل برگشت نمي ب<br>کليک روی دکمه پرداخت و باز شدن فرم زير<br>باخت الکترونيکي                                                                                                    | وطلب                                                                                                    |
| بيلغ پرداختي<br>پرداخت<br>الطفا در مورد مرلغ پرداختي دقت فرماييد مبلغ پرداخت شده به هيچ وجه قابل برگشت نمي با<br>کليک روی دکمه پرداخت و باز شدن فرم زير<br>داخت الکترونيکي                                                                                                    | ⊗                                                                                                    |
| یرداخت<br>لطفا در مورد میلغ یرداختی دقت فرمایید میلغ یرداخت شده به هیچ وجه قابل برگشت نمی ب<br>کلیک روی دکمه پرداخت و باز شدن فرم زیر<br>داخت الکترونیکی                                                                                                    | بلغ پرداختي                                                                                                    |
| یرداخت<br>لطفا در مورد مراغ یرداختی دقت فرمایید.مبلغ یرداخت شده به هیچ وجه قابل برگشت نمی<br>کلیک روی دکمه پرداخت و باز شدن فرم زیر<br>داخت الکترونیکی<br>سافترراند پایان                                                                                                    |                                                                                                    |
| داخت الکترونیکي<br>سامانه پرداخت پایکان<br>سامانه پرداخت پایکان                                                                                                    | طفا در مورد مراغ یرداختی دقت فرمایید.مبلغ یرداخت شده به هیچ وجه قابل برگشت نم<br>کلیک روی دکمه پرداخت و باز شدن فرم زیر |
| سامانه پرداخت پلیکان                                                                                                    | اخت الكترونيكي                                                                                                    |
|                                                                                                    |                                                                                                    |
|                                                                                                    | سامانه پرداخت پایکان                                                                                                    |
|                                                                                                    | سامانه پرداخت پایکان                                                                                                    |

بعد از کلیک روی دکمه پرداخت فرم زیر مشاهده می شود:

| به برداخت ملت<br>eh pordokht mëllot   | پرداخت اینترنتی به پرداخت ملت<br>www.Behpardakht.com | شرکت بک کمرونک پرداخت کارت میری<br>شرکت بک کمرونک پرداخت کارت میری |
|---------------------------------------|------------------------------------------------------|--------------------------------------------------------------------|
| اطلاعات پذیرنده                       | زمان باقی مانده : <b>04:49</b>                       | اطلاعات کارت                                                       |
|                                       |                                                      | شماره کارت                                                         |
|                                       |                                                      | شماره کارت 16 رقمی درج شده روی کارت را وارد نمایید                 |
|                                       |                                                      | شماره شناسایی دوم (CVV2)                                           |
|                                       |                                                      | شماره 3 یا 4 رقمی درج شده روی کارت را وارد نمایید                  |
|                                       | سال                                                  | تاریخ انقضای کارت ماه                                              |
| نام پذیرنده : <b>دانشگاه تهران</b>    |                                                      | تاریخ انقضای کارت را وارد کنید                                     |
| 80002557                              | C 99280                                              | کد امنیتی                                                          |
|                                       |                                                      | لطفا کد امنیتی داخل کادر را وارد نمایید                            |
| شماره ترمینال: <b>80011324</b>        | 🔀 دریافت رمز پویا                                    | رمز اینترنتی کارت                                                  |
| آدرس وب سایت: ttps://www.ems.ut.ac.ir |                                                      | رمز اینترنتی را وارد نمایید                                        |
|                                       |                                                      | ايميل                                                              |
|                                       |                                                      | لطفا ايميل معتبر وارد كنيد (اختياري)                               |

مرحله ۳ –دریافت فرمهای موردنیاز:

\*در این مرحله باید فرم خام فایل ورد(word)" فرم مشخصات فردی داوطلبان مرحله دوم آزمون دکتری ۶۰" را دانلود کرده و پس از تکمیل در مرحله۴ (ارسال تصویر مدارک) فرم پرشده را در مدرک " فرم مشخصات فردی داوطلبان مرحله دوم آزمون دکتری ۶۶" بارگذاری کنید.

|   |                                                                 | راهتما               | وضعبت                    | مرجله                                                    | عمليات        | رديف     |
|---|-----------------------------------------------------------------|----------------------|--------------------------|----------------------------------------------------------|---------------|----------|
|   |                                                                 | راهتما               | تابید دانشچه : مدم تابید | ا مشخصات داه طلب                                         | انتخاب        |          |
|   |                                                                 | راهنما               |                          | يرداخت الكترونيكى هزينه                                  | انتخاب        | ۲        |
|   |                                                                 | راهتما               |                          | دریافت فرم(های) مورد نیاز                                | انتخاب        |          |
|   |                                                                 | راهتما               |                          | ارسال تصویر مدارک                                        |               | Ý        |
|   |                                                                 | راهتما               |                          | موضوعات پیشنهادی برای رساله                              | انتخاب        | ۵        |
|   |                                                                 | راهتما               |                          | تدریس در دانشگاهها و مراکز آموزش حالی                    | انتخاب        | 9        |
|   |                                                                 | راهتما               |                          | كتب (ترجمه تاليف)                                        | انتخاب        | Y        |
|   |                                                                 | راهتما_              |                          | متالات                                                   | <u>انتخاب</u> | •        |
|   |                                                                 | راهتما               |                          | رتبه در جشنواره های ملی و بین المللی مرتبط با هوزه تخصصی | <u>انتخاب</u> | 1        |
|   |                                                                 | راهنما               |                          | اثار هنری                                                | <u>انتخاب</u> |          |
|   |                                                                 | , اهتما              |                          | اكتشاف اختراع وبركزيدكي المهيادهاي علمي                  | انتخاب        | 11       |
|   |                                                                 |                      |                          | جوایز و تشویق نامه های علمی                              | <u>انتخاب</u> | 11       |
|   |                                                                 | انتخاب واذخبر وافارا | کلیک روی لینک            | مدارت زبان<br>محاد بد ا م ح د                            | <u>انتخاب</u> | 11       |
|   |                                                                 |                      |                          | دواهی انجام بیت نام                                      | النحاب        | 11       |
|   |                                                                 |                      |                          |                                                          |               | ال جستجر |
| - | Do you want to open or save NP.zip (33.9 KB) from golestan.ut.a | ac.ir?               |                          | Open Save  Cancel ×                                      | 106%          | •        |

مرحله ۴-ارسال تصویر مدارک داوطلب:در این مرحله می توانید مدارک مورد نیاز جهت پذیرش را بارگذاری کنید. \*به ستون (اجباری بودن) و (شرح) برای هر مدرک دقت فرمایید.

فرم تکمیل شده مرحله ۳ را در این مرحله ارسال نمایید.

|                                                   |                     |                                                                         | وير مدارك داوطلب  | سال تصو                   | 🧕 ار،  |
|---------------------------------------------------|---------------------|-------------------------------------------------------------------------|-------------------|---------------------------|--------|
| شماره ملی (۱۰۰۰۰۰۰۰۰                              | C                   | المحافوادگی 🕤 رہے اُس                                                   | WAXE              |                           | شما    |
| ، <u>وضعیت</u>                                    | مشاهده آخريز        |                                                                         | Still contracts   |                           | وض     |
|                                                   |                     |                                                                         | ت بر روی سک       | کيک                       |        |
|                                                   |                     | ىال فايل                                                                | ز شدن فرم ارس     | و باز                     |        |
| شرح                                               | اجباری              | نام مدرک                                                                |                   | יכשינו                    | رديف   |
|                                                   |                     | تصوير شناسنامه                                                          | مشاهده جذف        | les d                     |        |
| لطفا فرمے را که از' دریافت فرم(های) م             | <u>ب</u><br>بله     | میں سے ہے۔<br>فرم مشخصات فردی داوطلیان مرحلیہ دوم آزمون دکتری ۹۴        | مشاهده حذف        | ر سال                     |        |
|                                                   | بله                 | تصویر کارت ملی                                                          | مشاهده حذف        | ارسال                     |        |
|                                                   |                     | كرام ديلم متوسطه                                                        | مشاهده حدف        | ارسال                     |        |
| افردی داوطنبان مرحله دوم آزمون دکتری ۹۵           | نام مدرک قرم مشخصات | گواهی موقت / دانشنامه مور کارشناسی                                      | مشاهده حذف        | ارسال                     |        |
|                                                   |                     | ریز نمرات دوره کارشناسی ارشد                                            | مشاهده حذف        | ار سال                    |        |
|                                                   |                     | ریز نمرات دوره کارشناسی                                                 | <u>مشاهده حذف</u> | <u>ار سال،</u>            |        |
|                                                   |                     | گواهی موقت / دانشنامه و یا گواهی تایید معدل دوره کارشناسی               | <u>مشاهده حذف</u> | <u>ار سال،</u>            |        |
|                                                   |                     | حكم رسمى براى متقاضيان استفاده از بورس مربيان                           |                   | <u>ار سال،</u>            |        |
| انتخاب فابل                                       |                     | حکم ایثارگری برای متقاضیان استفاده از سهمیه ایثارگران                   |                   | <u>ار سال،</u>            | 1      |
| ^                                                 |                     | توصیه نامه در صورت اعلام واحد مربوطه (حداکثر ۳ توصیه نام                |                   | ا <u>ر سال،</u>           | 1      |
|                                                   |                     | م واحد مربوطه                                                           |                   | <u>ار سال </u>            | 1      |
|                                                   | توضيح داوطلب        | دن توضيحات محمدت اعلام واحد مربوطه (بصورت مدارك                         | وارد کرد          | <u>ار سال،</u>            | 1      |
| ×                                                 |                     | تهران                                                                   |                   | <u>ار سال،</u>            | 1      |
| (المعالية)                                        |                     | MCHE-MSRT                                                               |                   | <u>ار سال،</u>            | )      |
| الاستعمادية المراجع                               |                     | IELIS Academic                                                          |                   | ا <u>رسال</u>             | 1      |
|                                                   |                     |                                                                         |                   | ا <u>ر سال،</u>           |        |
| · · · · · ·                                       | خیر                 |                                                                         |                   | ا <u>ر سال،</u><br>بر ار  | 1      |
|                                                   | حير                 | I DEFE PAPER+I DEIMO                                                    |                   | ا <u>ر سال،</u><br>۱ ـ ال |        |
| المعالمة بالمعالية المعالية المعالية المتأتية الم | خير                 | حتاب<br>حقالات مجادف مرتبط بالتخصص                                      | مثلقتم متقر       | ا <u>ر سال</u>            | 7      |
|                                                   |                     | معادات همایش مرتبط با تحصص<br>اکتشاف، اختراع و برگزیدگی المیبادهای علمی | <u></u>           | ار سال                    | ۲      |
|                                                   |                     | الساق) المراج و بربریدی اللہ پیدائی سای                                 |                   | 11 1                      | *      |
| کمه اعمال تعییرات برای تبت                        | کلیک بر روی د       |                                                                         |                   |                           | >      |
|                                                   |                     |                                                                         | 2.2               | . <b>t</b>                | و ال و |

مرحله ۵ الی ۱۲–

در این مراحل می توانید اطلاعات خود را وارد نمایید.

برای این منظور بر در پردازش باز شده بر روی لینک ایجاد کلیک کنید و سپس اطلاعات مربوطه را وارد نمایید. \*اگر نیاز به چندین مورد وجود دارد مجدد می توانید از لینک ایجاد استفاده نمایید.

|                         | ٩ [              | ) موفومات پیشنهادی داوطنب برای رساله<br>معدوده چیشچر<br>شماره پرونده (۲۰۰۰ه) ر |
|-------------------------|------------------|--------------------------------------------------------------------------------|
| توضيح                   |                  | ایمان<br>معالم<br>کلیک بر روی لینک ایجاد                                       |
| ایچاد<br>میرین<br>میرین | ا<br>نوان<br>فیح | م<br>م<br>ت<br>وارد کردن عنوان و توفییحات                                      |
|                         |                  | مفجه 1 از ۱ من 10 🗸 از ۱                                                       |

مرحله١٣- مدارک زبان

در این مرحله می توانید مدارک زبان خود را با ذکر نمره اعلام نمایید.

| آزمون<br>کلیک بر روی لینک ثبت مدرک زبانی جدید<br>توضیعات | ای ثبت ندره مدرک های زیان داوطنب شرکت در<br>شماره پرونده داوطنب (۲۲۸۷ ۱۹<br>ثبت مدرک زیانی خدید<br>ردیف کد د ن |
|----------------------------------------------------------|----------------------------------------------------------------------------------------------------|
| ایجاد                                                    | ورود اطلاعات مربوط به مدرک زبان و<br>زدن دکمه ایجاد                                                            |
| کد مدرک زبان ۱۹                                          |                                                                                                    |
|                                                          |                                                                                                    |
|                                                          |                                                                                                    |

۶-گواهی انجام ثبت نام:

\*در صورت صلاحدید دانشگاه می توانید این گواهی را بعنوان گواهی انجام ثبت نام پرینت بگیرید.

|                          |                                                                |                                                           | ثبت نام غیرحموری آزمون                                                                                                    | <u>ا یا منور کاریز )</u> × گراهی |
|--------------------------|----------------------------------------------------------------|-----------------------------------------------------------|----------------------------------------------------------------------------------------------------|----------------------------------|
| ملحه، (الر ا             |                                                                | ساره گزارش ۲۸۱۱                                           | جهت چاپ" د پرینت گواهی                                                                                                    | ک روی "آمادگی سازی               |
|                          | پ ثبت نام عبرحضورې ډکنرې                                       | كواهم                                                     |                                                                                                    |                                  |
| <b>.</b> -               | فرزند (موه دکتری<br>انجام شده و شماره یرونده شما در سامانه گا  | آفای<br>میبانند.                                          |                                                                                                    |                                  |
|                          | دق<br>ب برق - الكنرونيك                                        | ر <u>ضته انتخارش</u><br>تحمومه رشته : ب<br>گرایش : مهندسه |                                                                                                    |                                  |
| د دعوت به مصاحبه در زمان | ردن اصل هذارکن که بارگذاری شده ، در صورت<br>مصاحبه الزامی است. | نوحه : شمراه ب                                            |                                                                                                    | a                                |
|                          | 🔍 🛛 🚥 📖                                                        | ) स्टिज                                                   | (1017)<br>(1017)<br>(1017) | 96 (S) <u>-</u> F (B)            |